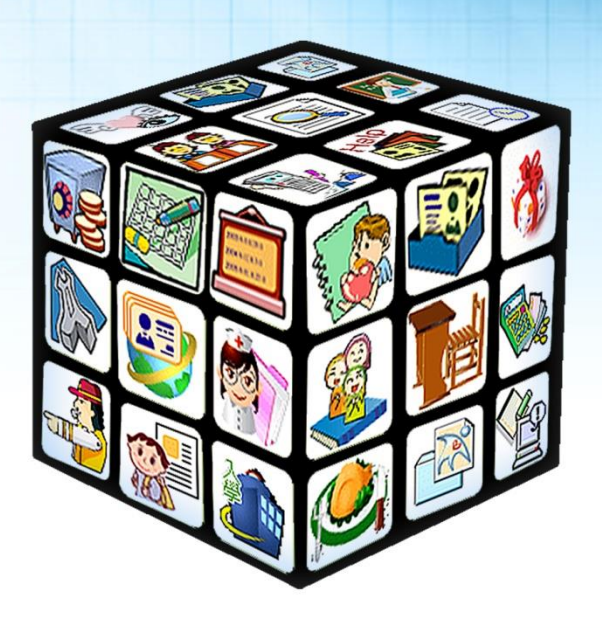

模組名稱:學籍管理 適用單位:國小 版號:2015年7月13版 

# 目錄

| 第− | -章         | 模組簡介       | 4  |
|----|------------|------------|----|
|    | — 、        | 模組架構圖      | 4  |
|    | _`         | 模組權限說明     | 5  |
|    | $\equiv$ 、 | 模組功能說明     | 6  |
| 第_ | _章         | 操作流程-學籍管理  | 7  |
|    | — 、        | 學籍管理流程圖    | 7  |
|    | _`         | 操作流程描述     | 8  |
| 第3 | 三章         | 學籍管理功能介紹   | 10 |
|    | _ 、        | 學籍管理系統功能   | 10 |
|    |            | (一) 選擇學生   | 10 |
|    |            | (二) 整體瀏覽   | 13 |
|    |            | 1、學生基本資料   | 13 |
|    |            | 2、 原住民一覽。  | 14 |
|    |            | 3、 村里統計    | 15 |
|    |            | 4、 特殊身分註記  | 16 |
|    |            | 5、 畢業得獎名單  | 17 |
|    |            | 6、 鄉鎮市圖借書証 | 18 |
|    |            | 7、 批次匯出匯入  | 19 |
|    |            | (三)報表列印    | 21 |
|    |            | 1.、學生通訊錄   | 21 |
|    |            | 2.、學生名條    | 22 |
|    |            | 3、 郵寄名條    | 23 |
|    |            | 4、 年齡分組    | 24 |
|    |            | 5、 村里統計    | 25 |
|    |            | 6、 匯出 XML  | 25 |
|    |            | 7、 學籍記錄卡   | 26 |
|    |            | 8、 統計查詢    | 27 |
|    |            | 9、 班級人數統計表 | 28 |

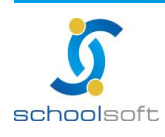

# 第一章 模組簡介

.....

### -、模組架構圖

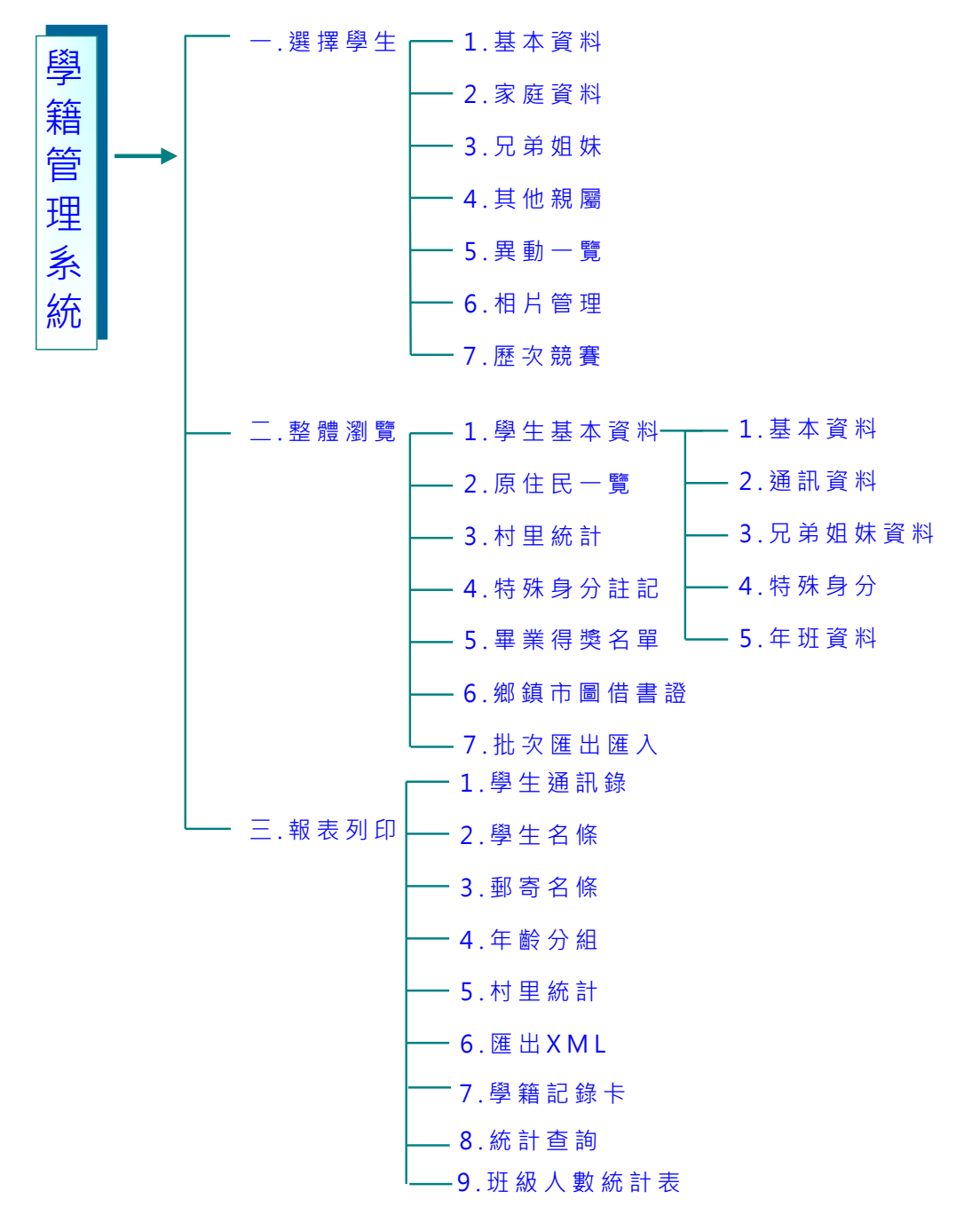

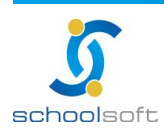

# 二、模組權限說明

.....

| 管理權   | 通常為組長、主任所使用,可以:一、選擇學生查看全校學<br>生的基本資料、家庭資料、兄弟姐妹、其他親屬、異動一覽、<br>相片管理、歷次競賽;三、整體瀏覽全校學生的學生基本資<br>料、原住民統計、村里統計、特殊身分註記、畢業得獎名單、<br>鄉市圖書借習証、批次匯出匯入;三、報表列印學生通訊錄、<br>學生名條、郵寄名條、年齡分組、村里統計、匯出 XML、學<br>籍記錄卡、統計查詢、班級人數統計表。<br>若導師、科任教師擁有管理權限,亦可執行上述功能。 |
|-------|----------------------------------------------------------------------------------------------------|
| 編輯權   | 通常為導師使用,可以:一、選擇學生查看本班學生的基本<br>資料、家庭資料、兄弟姐妹、其他親屬、異動一覽、相片管<br>理、歷次競賽;二、整體瀏覽本班學生的學生基本資料、原<br>住民統計、村里統計、特殊身分註記、畢業得獎名單、鄉市<br>圖書借習証、批次匯出匯入;三、報表列印學生通訊錄、學<br>生名條、郵寄名條、年齡分組、村里統計、匯出 XML、學<br>籍記錄卡、統計查詢、班級人數統計表。                                 |
| 進階瀏覽權 | 若組長、主任、導師、科任教師擁有進階瀏覽權,提供一、<br>選擇學生查看全校學生的基本資料、家庭資料、兄弟姐妹、<br>其他親屬、異動一覽、相片管理、歷次競賽;二、整體瀏覽<br>全校學生的學生基本資料、原住民統計、村里統計、特殊身<br>分註記、畢業得獎名單;三、報表列印學生通訊錄、學生名<br>條、郵寄名條、年齡分組、村里統計、匯出 XML、學籍記<br>錄卡、統計查詢、班級人數統計表。                                   |
| 瀏覽權   | 目前不提供此功能。                                                                                                    |
| 不使用   | 組長、主任、導師、科任教師於登入系統時,看不到此模組<br>名稱並且無法使用此模組,通常為科任教師所適用。                                                                                                    |

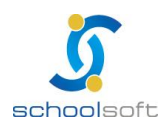

## 三、模組功能說明

.....

|              | 【基本資料】·即可看到學生的資料                            |
|--------------|---------------------------------------------|
|              | 【家庭資料】·即可看到學生的家庭狀況資料                        |
|              | 【兄弟姐妹】·即可看到學生的兄弟姐妹就讀資料                      |
| 選擇學生         | 【其他親屬】·即可看到學生的其他親屬資料                        |
|              | 【異動一覽】·即可看到學生的就讀學校狀況                        |
|              | 【相片管理】·即可上傳學生的照片                            |
|              | 【歷次競賽】·即可看到學生的歷年競賽資料                        |
|              | 【學生基本資料】即有【基本資料】、【通訊資料】、【兄弟姐妹資料】、           |
|              | 【特殊身份】、【年班資料】可使用                            |
|              | 【基本資料】·即可看到學生簡易基本資料一覽                       |
|              | 【通訊資料】·即可看到學生簡易通訊資料一覽                       |
|              | 【兄弟姐妹資料】·即可看到學生兄弟姐妹資料一覽                     |
|              | 【特殊身份】·即可看到學生特殊身份資料一覽                       |
| <b>率</b> 體瀏覽 | 【年班資料】·即可看到學生班級資料一覽                         |
|              | 【原住民一覽】·即可看到班上是原住民學生名單                      |
|              | 【村里統計】·即可看到班上學生的村里統計一覽                      |
|              | 【特殊身份註記】·即可看班上學生的特殊身份一覽                     |
|              | 【畢業得獎名單】·即可看學生的畢業得獎項目資料                     |
|              | 【鄉鎮市圖借書証】·即可匯入學生的借書証號                       |
|              | 【批次匯出匯入】即可將需要的資料或是修改的資料做匯<br>出,更正完畢後,再做匯入動作 |
|              | 【通訊資料】· 可選擇【呈現戶籍資料】、【呈現通訊資料】、【二者皆呈          |
|              | 現】                                          |
|              | 【學生名條】·可列印全班學生座號、姓名、性別                      |
|              | 【郵寄名條】·即可列印信封書寫樣式                           |
|              | 【年齡分組】可列印全班學生的年齡別、性別、人數、比例、總人數、             |
| 報表列印         | 所佔比貌                                        |
|              | 【村里統計】·即可列印全班的村里分配狀況                        |
|              | 【匯出 XML 】·即可列印指定學生的 CSS 碼                   |
|              | 【學籍記錄卡】·即可列印指定學生的基本資料                       |
|              | 【統計查詢】·即可列印指定項目之相關資料的學生                     |
|              | 【班級人數統計表】·即可列印班級人數統計表                       |

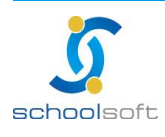

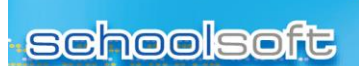

# 第二章 操作流程-學籍管理

一、學籍管理流程圖

.....

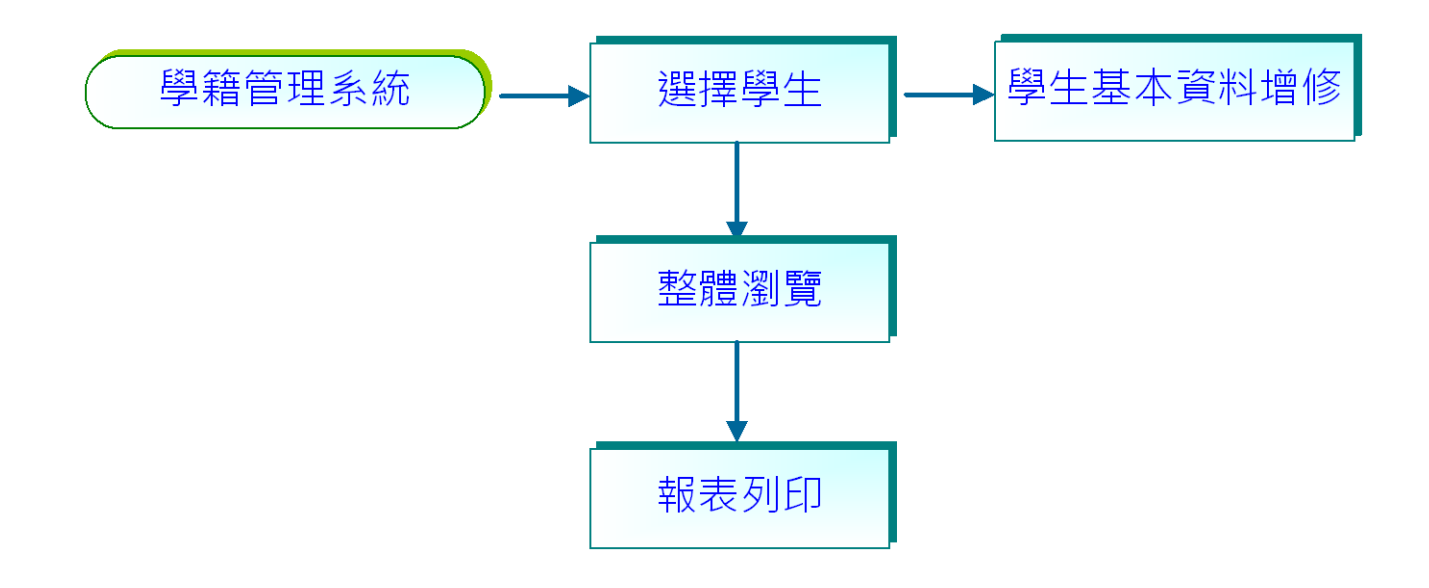

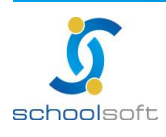

### 二、操作流程描述

操作一:選擇【選擇學生】,點選年班,即可看到全班學生名單 操作1:選擇【基本資料】,即可看到學生的資料 操作 2: 選擇【家庭資料】, 即可看到學生的家庭狀況資料 操作 3: 選擇【兄弟姐妹】, 即可看到學生的兄弟姐妹就讀資料 操作 4:選擇【其他親屬】,即可看到學生的其他親屬資料 操作 5: 選擇 【異動一覽】, 即可看到學生的就讀學校狀況 操作 6: 選擇 【相片管理】, 即可上傳學生的照片 操作 7:選擇 【 歷次競賽 】, 即可看到學生的歷年競賽資料 操作二:選擇【整體瀏覽】,點選年班,即可看到全班學生名單 操作1:選擇【學生基本資料】即有 【基本資料】、【通訊資料】、【兄弟姐妹資料】、【特殊身份】、【年班資料】可使用 操作(1):選擇【基本資料】,即可看到學生簡易基本資料一覽 操作(2):選擇【通訊資料】,即可看到學生簡易通訊資料一覽 操作(3): 選擇【兄弟姐妹資料】, 即可看到學生兄弟姐妹資料一覽 操作(4):選擇【特殊身份】,即可看到學生特殊身份資料一覽 操作(5):選擇【年班資料】,即可看到學生班級資料一覽 操作 2: 選擇【原住民一覽】, 即可看到班上是原住民學生名單 操作3: 選擇【村里統計】, 即可看到班上學生的村里統計一覽 操作4:選擇【特殊身份註記】,即可看到班上學生的特殊身份一覽 操作 5: 選擇 【畢業得獎名單】, 即可看到學生的畢業得獎項目資料 操作 6: 選擇 【 鄉鎮市圖借書証 】 ,即可匯入學生的借書証號 操作7:選擇【批次匯出匯入】 即可將需要的資料或是修改的資料做匯出,更正完畢後,再做匯入動作 操作三:選擇【報表列印】即有 【學生通訊錄】、【學生名條】、【郵寄名條】、【年齡分組】、【村里統計】、【匯出 XML】、 【學航記錄卡】、【統計查詢】、【班級人數統計表】 操作1:選擇【通訊資料】,可選擇 【呈現戶籍資料】、【呈現通訊資料】、【二者皆呈現】 操作 2: 選擇 【 學生名條 】, 可列印全班學生座號、姓名、性別 操作3: 選擇【郵寄名條】, 即可列印信封書寫樣式 操作4:選擇【年齡分組】,可列印全班學生的年齡別、性別、人數、比例、總人數、 所佔比貌

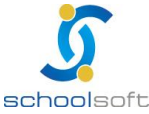

台中 402 台中市南區樹義一巷 26-1 號 3 樓 電話 04-3600-9928 傳真 04-3600-9927

客服專線 0800-880-928 統編 96940261 http://www.schoolsoft.com.tw

----

操作 5:選擇【村里統計】,即可列印全班的村里分配狀況 操作 6:選擇【匯出 XML】,即可列印指定學生的 CSS 碼 操作 7:選擇【學籍記錄卡】,即可列印指定學生的基本資料 操作 8:選擇【統計查詢】,即可列印指定項目之相關資料的學生 操作 9:選擇【班級人數統計表】,即可列印班級人數統計表,可選擇 PDF、WORD、 EXCEL 等列印格式

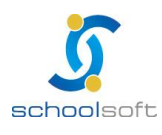

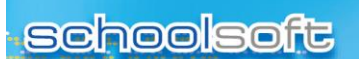

# 第三章 學籍管理功能介紹

# 一、學籍管理系統功能

(一)選擇學生

.....

|   | 班級:一年1封    | 炬-05號             |          |                |             |
|---|------------|-------------------|----------|----------------|-------------|
|   | 姓名: 🚺 05-享 | ¤X森 ▼▶ 性別:男       |          | 姓名查詢           | ·           |
|   | 學號:94004   |                   |          | 預設全班為: 🧕       | 瀏覽模式 ◎ 修改模式 |
| 監 | 護人:郭X村     | 電話:未填             |          |                |             |
|   | ]基本資料 (    | 3家庭資料 (4月弟姊妹 (5月) | 其他親屬 🕞   | 、動一覧 🔽相片管理 目歴次 | 競賽          |
|   |            |                   |          | 中翻英友           | 善列印 空白表單 修改 |
|   | * 姓名       | 郭×森               | * 性別     | 8              | 個人相片        |
|   | 英文姓名       | KUOXLIN           |          |                |             |
|   | 學號         | 94004             | * 座號     | 05號            |             |
|   | 目前班級       | 一年1班              | 血型       | 未填             |             |
|   | 學生國籍       | 亞洲 中華民國           |          |                |             |
|   | 護照種類       | 身分證字號             | * 身分證字號  | A16671X260     |             |
|   | 出生年月日      | 91年11月04日         | 出生地      | 台北市            | 0           |
|   | 僑居地        |                   | 家中排行     |                | 上傳昭日        |
|   | 電子郵件       |                   |          |                | TT Hermit I |
|   | 戶籍電話       |                   | 監護人行動電話  |                |             |
|   | 戶籍地址       | 台北市文山區5鄰測試路5號     |          |                |             |
|   | 連絡電話       |                   | 學生行動電話   |                |             |
|   | 連絡地址       | 台北市文山區5鄰測試路5號     |          |                |             |
|   | 親子年齢       | 差距45歲以下           | 獨生子女     | 否              |             |
|   | 網路情形       | 家中沒有網路            |          |                |             |
|   | 教養         |                   |          |                |             |
|   | 學生身分       | ✓ 一般學生 ✓ 家長身      | わ心障礙 🗸 🧹 | 🖌 無力負擔午餐 🚽 本人身 | 心障礙         |
|   | 原住民族別      |                   |          |                |             |
|   | 鄉語課程-原     |                   |          |                |             |
|   | 清寒證明       |                   |          |                |             |

|           | 照月上傳視窗                                                                                                    |  |  |  |  |  |  |
|-----------|----------------------------------------------------------------------------------------------------|--|--|--|--|--|--|
| 上傳模式選擇:   | <ul> <li>①1.上傳單一學生照片</li> <li>②2.上傳整班學生照片(座號或學號或身分證)</li> <li>③3.上傳學生照片(班級代碼+座號)</li> <li>④4.上傳學生照片(學號或身分證)</li> </ul> |  |  |  |  |  |  |
| _¥∂ 85    | 選擇檔案 未選擇任何檔案 確定 關閉                                                                                                    |  |  |  |  |  |  |
| 1. 上傳單一學生 | 照月:檔案大小限制為200KB(含)以下                                                                                                   |  |  |  |  |  |  |
| 學生照片副檔    | 洛為jpg、gif、bmp、png、tif                                                                                                  |  |  |  |  |  |  |
| 2. 上傳整班學生 | 上照月:檔案大小限制為20MB以下                                                                                                    |  |  |  |  |  |  |
| 整班照片上傳    | 港式為ZIP檔,系統會自動解壓縮!                                                                                                    |  |  |  |  |  |  |
| 每張照片請以    | <b>座號</b> 或學號或身分證為檔名,檔名或目錄名稱不可含有中文                                                                                     |  |  |  |  |  |  |
| 3. 上傳學生照片 | (班級代碼+座號):檔案大小限制為20MB以下,班級代碼必須用1,2,3,4,5,6開頭                                                                           |  |  |  |  |  |  |
| 照片上傳格式    | 為ZIP檔,系統會自動解壓縮!                                                                                                    |  |  |  |  |  |  |
| 每張照片請以    | - 班級代碼+座號(10106)為檔名                                                                                                    |  |  |  |  |  |  |
| 檔名或目錄名    | ;稱不可含有中文                                                                                                    |  |  |  |  |  |  |
| 4. 上傳學生照片 | (學號):檔案大小限制為20MB以下                                                                                                    |  |  |  |  |  |  |
| 照片上傳格式    | 為ZIP檔,系統會自動解壓縮!                                                                                                    |  |  |  |  |  |  |
| 每張照片請以    | 學號或身分證為檔名,檔名或目錄名稱不可含有中文                                                                                                |  |  |  |  |  |  |

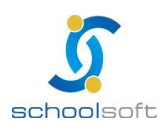

-

點選系統畫面左邊頁籤年班及選擇學生後,即顯示該學生基本資料。
點選畫面右邊國按鈕,即可直接修改該學生基本資料,修改完成後,按
下國鈕以完成修改。

| 原住民族別    |                                                                                                    |
|----------|----------------------------------------------------------------------------------------------------|
| 本土語言課程-原 |                                                                                                    |
| 清寒證明     | <ul> <li>■ 學校認定之清寒</li> <li>● 低收入戶 </li> <li>● 低收入戶</li> <li>● 低收入戶附件:</li> <li>上傳附件</li> <li>● 低收入戶附件:</li> </ul>                                                                               |
| 本人身心障礙   | <ul> <li>等級: 疑似 ▼ 類別: 視覺障礙者</li> <li>● 有身心障礙手冊/證明</li> <li>身心障礙手冊/證明</li> <li>盧定日期: ▼ ▼ ● 永久身心障礙 重新鑑定日期: ▼ ▼</li> <li>● 有鑑定安置輔導委員會證明</li> <li>鑑安輔證明文號:</li> <li>鑑定日期: ▼ ▼ 重新鑑定日期: ▼ ▼</li> </ul> |
| 家長身心障礙   |                                                                                                    |
| 新住民父親資料  |                                                                                                    |
| 新住民母親資料  |                                                                                                    |
| 備註(400字) | 4                                                                                                    |

使用者欲列印學生基本資料,按下 2000 鈕,即可選擇依年班列印或是依個 人列印。

點選・፼白表單可列印空白的學籍資料表。

■上傳照片:

學生基本資料,可上傳學生個人照片,其上傳模式有以下三種:

- (1)上傳單一學生照片:檔案大小限制為 200KB(含)以下,學生照片副 檔名為 jpg、gif、bmp、png、tif。
- (2)上傳整班學生照片:檔案大小限制為 20MB 以下,整班照片上傳格 式為 ZIP 檔,系統會自動解壓縮!每張照片請以座號或學號或身份 證為檔名,檔名或目錄名稱不可含有中文。
- (3)上傳學生照片:(班級代碼+座號)檔案大小限制為 20MB 以下,照片上傳格式為 ZIP 檔,系統會自動解壓縮!每張照片請以班級代碼+座號(10106)為檔名,檔名或目錄名稱不可含有中文。
- (4)上傳學生照片(學號):檔案大小限制為 20MB 以下,照片上傳格式 為 ZIP 檔,系統會自動解壓縮!每張照片以學號或身份證為檔名,檔 名或目錄名再不可含有中文。

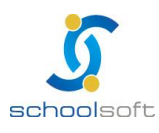

■家庭資料:

.

- (1)點選畫面右邊 型 按鈕,即可直接修改該學生家庭資料,修改完成後,按下 型 鈕以完成修改。

❹兄弟姐妹:

(1)若該學生亦有兄弟姐妹就讀,可使用下拉式選單,找到學生之兄弟 姐妹後,按下應鈕即新增完成。

(2) 該生之兄弟姐妹資料亦可做修改以及刪除之動作。

■其他連絡人:

(1) 若該學生有其他親屬,可於此處新增,輸入資料後,按下**壓**鈕即新 增完成。

(2)該生之其他親屬資料亦可做修改以及刪除之動作。

■異動一覽:

(1)選擇年班後,該班學生資料有異動者,此處可提供使用者瀏覽。
☑相片管理.

(1)選擇年班後,可瀏覽該班所有學生已上傳之照片,此處僅提供瀏覽 及刪除照片之功能,若欲上傳照片,可至基本資料依使用者需求選擇 上傳方式。

(2) 若 欲 刪 除 學 生 已 上 傳 照 片 , 按 下 💥 即 可 完 成 刪 除 動 作 。

壆歷次競賽:

(1)選擇學生後,可以點選歷次競賽,在這邊可以看到該生歷年於競賽 獎勵模組有紀錄的資料,內容包含:競賽主題、競賽地點、競賽日期、 競賽層級、競賽形式、競賽項目、競賽名次、指導教師等資料。

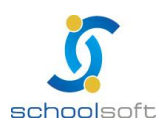

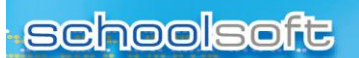

(二) 整體瀏覽

-

#### 1、學生基本資料

| ) <sup>畢</sup> | <b>本資料</b> |           | 計資料 🕒   | 兄弟姐妹資料                 | 6       | 出資料          |            |
|----------------|------------|-----------|---------|------------------------|---------|--------------|------------|
|                | 學生基        | 「本 資      | 料一覽     | 三年級 💙 三年一班             | ~       | <b>查詢</b> 修改 | )          |
| 座號             | 姓名         | 性別<br>女 ❤ | 學號      | 出生日期<br>97 • 07 • 24 • | 血型<br>V | 護照種類<br>✓    | 身分證字號      |
| 01             | 劉佳         | 男         | 0950021 | 88年10月02日              |         | 身分證字號        | AA         |
| 03             | 蕭宇程        | 男         | 0950023 | 89年02月25日              |         | 身分證字號        | G122469331 |
| 04             | 李東澤        | 男         | 0950024 | 89年03月09日              |         | 身分證字號        | G122469546 |
| 05             | 游鈞安        | 男         | 0950025 | 89年04月23日              |         | 身分證字號        | G122469920 |
| 06             | 陳翊寬        | 男         | 0950026 | 89年04月26日              |         | 身分證字號        | G122367181 |
| 07             | 黃漢宇        | 男         | 0950027 | 89年07月15日              |         | 身分證字號        | G122471377 |
| 08             | 陳右軒        | 男         | 0950028 | 89年07月17日              |         | 身分證字號        | G122470781 |
| 09             | 游茗凱        | 男         | 0950029 | 89年07月31日              |         | 身分證字號        | G122470861 |
| 10             | 施侑呈        | 男         | 0950030 | 89年08月15日              |         | 身分證字號        | G122470905 |
| 11             | 薛鴻斌        | 男         | 0950031 | 89年08月28日              |         | 身分證字號        | G122471055 |
| 12             | 莊雅媜        | 女         | 0950032 | 88年09月18日              |         | 身分證字號        | G222266823 |
| 13             | 妹妹         | 女         | 95024   | 95年11月13日              |         |              | A222000111 |
| 15             | 轉入生        | 男         | 95028   | 96年09月06日              |         |              | E180073824 |
| 16             | 3434       | 女         | 95029   | 96年09月06日              |         |              | 3434       |
| 17             | 王汶珉        | 女         | 95031   | 97年03月03日              | 0       |              | F226240259 |

❶基本資料:

- (1) 選擇年班後,按下 🕮 鈕即可執行查詢動作。
- (2)若欲修改學生基本資料,按下**ﷺ**鈕進行資料修改,修改完成後,點 選**ﷺ**即可完成修改動作。

☑通訊資料:

(1)選擇年班後,按下 🕮 鈕即可執行查詢動作。

(2)系統此部份顯示為"戶籍通訊資料"。

<₿<p>■兄弟姐妹資料:

(1)選擇年班後,按下🧱 鈕即可執行查詢動作。

<<p><□</p>
< ○</p>
< 持 休 身 份 :</p>

(1)選擇年班後,按下🧱 鈕即可執行查詢動作。

ら年班資料:

(1) 選擇年班後,按下 🕮 鈕即可瀏覽該班學生之年班資料。

(2) 若欲修改學生基本資料,按下 型鈕進行資料修改,修改完成後, 點選 配 即 可 完成修改動作。

如轉學生列印成績無法顯現時,請檢查轉學生年班資料是否帶入正確。

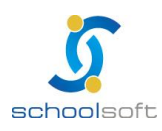

### 2、原住民一覽。

.....

|      | 原住民     | 學 生 · | 一覽 |    | 三年級 🚩     | 三年  | -班 🖌 | 查詢     |
|------|---------|-------|----|----|-----------|-----|------|--------|
| 班級   | 學號      | 座號    | 姓名 | 性別 | 原住民       | 監護人 | 電話   | 連絡住址   |
| 三年一班 | 0950021 | 01    | 劉佳 | 男  | 平地<br>阿美族 | 劉義清 |      | 臺北縣三峽鎮 |
|      |         |       |    |    |           |     |      |        |
|      |         |       |    |    |           |     |      |        |
|      |         |       |    |    |           |     |      |        |
|      |         |       |    |    |           |     |      |        |
|      |         |       |    |    |           |     |      |        |
|      |         |       |    |    |           |     |      |        |
|      |         |       |    |    |           |     |      |        |
|      |         |       |    |    |           |     |      |        |
|      |         |       |    |    |           |     |      |        |
|      |         |       |    |    |           |     |      |        |

### 原住民學生一覧。

(1) 選擇年班後,按下 💼 鈕即可執行查詢動作。

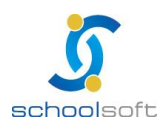

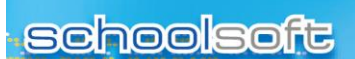

----

### 3、村里統計

| 村里統計一 | ● 一年級 ▼ - | 一年一班 ▼ | 友善列印 |
|-------|-----------|--------|------|
| 里名    | 男生人數      | 女生人數   | 合計   |
| 土城里   | 2         | 0      | 2    |
| 大安里   | 0         | 4      | 4    |
| 員仁里   | 3         | 5      | 8    |
| 員林里   | 3         | 0      | 3    |
| 員信里   | 1         | 1      | 2    |
| 員福里   | 0         | 1      | 1    |
| 埤塘里   | 0         | 2      | 2    |
| 永寧里   | 4         | 1      | 5    |
| 合計    | 13        | 14     | 27   |

村里統計一覽:

(1)按下系統畫面右邊之 建 出後,列印格式包含轉換為 HTML、轉換為 WORD、轉換為 EXCEL、轉換 PDF、轉換 XML,依使用者需求 選擇列印年班,系統將會依照使用者選擇格式轉換。

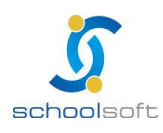

#### 4、特殊身分註記

----

|    | 三 年 | 一班家  | 医狀  | 況        |      | 三年約  | в 💌 Е | 年一班 | *          | 轉換為       | ₿HTML | · • 5 | 著列印 修改 | - |
|----|-----|------|-----|----------|------|------|-------|-----|------------|-----------|-------|-------|--------|---|
| -0 | )   |      |     | 清        | 寒 諮  | 眀    |       | 殘目  | <b>遼</b> 毛 | <b>##</b> |       | 原     | 住民     |   |
| 班級 | 座號  | 姓名   | 性別  | …<br>鄉公所 | 村里長  | 原住民  | 學生    |     | 家長         | ł         |       |       |        |   |
|    |     |      |     | 低收入      | 中低收入 | 中低收入 | 是/否   | 是/否 | 姓名         | ,<br>†    | 關係    | 是/否   | 族別     | ~ |
| <  |     |      |     |          |      |      |       |     |            |           |       |       |        | > |
| 一班 | 01  | 劉佳   | 8   |          |      |      | 輕度    | ~   | 劉義         | 请         |       | ~     | 阿美族    | ~ |
| 一班 | 03  | 蕭宇程  | -   |          |      |      |       |     |            |           |       |       |        |   |
| 一班 | 04  | 李東澤  | -   |          |      |      |       |     |            |           |       |       |        |   |
| 一班 | 05  | 游鈞安  | 8   |          |      |      |       |     |            |           |       |       |        |   |
| 一班 | 06  | 陳翊寬  | 8   |          |      |      |       |     |            |           |       |       |        |   |
| 一班 | 07  | 黃漢宇  | - 8 |          |      |      |       |     |            |           |       |       |        |   |
| 一班 | 08  | 陳右軒  | 8   |          |      |      |       |     |            |           |       |       |        |   |
| 一班 | 09  | 游茗凱  | -   |          |      |      |       |     |            |           |       |       |        |   |
| 一班 | 10  | 施侑呈  | -   |          |      |      |       |     |            |           |       |       |        |   |
| 一班 | 11  | 薛鴻斌  | 8   |          |      |      |       |     |            |           |       |       |        |   |
| 一班 | 12  | 莊雅媜  | +   |          |      |      |       |     |            |           |       |       |        |   |
| 一班 | 13  | 妹妹   | 8   |          |      |      |       |     |            |           |       |       |        |   |
| 一班 | 15  | 轉入生  | +   |          |      |      |       |     |            |           |       |       |        |   |
| 一班 | 16  | 3434 | +   |          |      |      |       |     |            |           |       |       |        |   |

●家庭狀況。

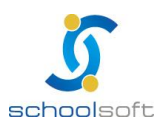

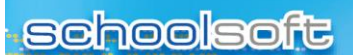

#### 5、畢業得獎名單

----

|    | ] 學 生 畢 業 徉 | <b>  獎一覽</b> | 六年一班 🔽 認定 修改 轉換為HTML 🔽 友善列日 |
|----|-------------|--------------|-----------------------------|
| 座號 | 姓名          | 性別           | 畢業得獎項目                      |
| 01 | 陳小涂         | -            | 進步獎                         |
| 01 | 吳×綾         | +            | 全勤獎                         |
| 02 | 342423      | 8            | 品學兼優獎                       |
| 05 | 洪Υ育         | 8            | 進步獎                         |
| 06 | 楊∀媛         | \$           | 進步獎                         |
| 06 | 吳Y緯         | 8            | 進步獎                         |
| 07 | 馮⋎愷         | 8            |                             |
| 08 | 陳Υ佑         | 8            |                             |
| 09 | 許Υ豪         | 8            |                             |
| 10 | 吳V毅         |              |                             |
| 11 | 王∀莆         |              |                             |
| 12 | 柯∀豪         |              |                             |
| 13 | 鄧∀誠         |              |                             |
| 14 | Ť           |              |                             |
| 15 | 王Y文         |              |                             |
| 16 | 宋Y友         | 8            |                             |
| 17 | 郭Y震         | 8            |                             |

#### 學生畢業得獎一覽。

- (1)使用者欲設定得獎項目,可由管理者身分按下還是鈕,即可新增、 修改或刪除得獎項目。
- (2)教師可點選管理者設定之畢業得獎項目到指定之學生,畢業得獎項目不提供手動輸入資料,只允許點選;存入資料庫前,系統會判斷學生得獎是否重複。
- (3)使用者欲列印得獎名單,選擇班級後,按下系統畫面右邊之
  (3)使用者欲列印得獎名單,選擇班級後,按下系統畫面右邊之
  後,依使用者需求,列印格式包含轉換為 HTML、轉換為 WORD、
  轉換為 EXCEL、轉換 PDF、轉換 XML,系統將會依照使用者選擇格
  式轉換。

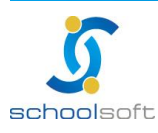

#### - -----

#### 6、鄉鎮市圖借書証

----

| 班級:一年1班                                                               |
|-----------------------------------------------------------------------|
| 男生人數:15 女生人數:15                                                       |
| 導師姓名:方X芬                                                              |
|                                                                       |
|                                                                       |
| ● 進入鄭鎮市圖借書証編號                                                         |
| 鄉鎮市圖借書証編號:                                                            |
| 確定                                                                    |
| <b>谨入結果</b>                                                           |
|                                                                       |
|                                                                       |
|                                                                       |
|                                                                       |
| -                                                                     |
| 上傳紀錄                                                                  |
| A                                                                     |
|                                                                       |
|                                                                       |
|                                                                       |
|                                                                       |
| · · · · · · · · · · · · · · · · · · ·                                 |
| 說明                                                                    |
| 【 <mark>範例檔1】為鄉鎮市圖借書證編號匯入檔格式,請依此格式製作檔案,副檔名請取.xls,</mark><br>1. 再進行匯入。 |
|                                                                       |
|                                                                       |
|                                                                       |

👤 整體瀏覽可以進行鄉鎮市圖借書證匯入。

(1)作法為:選擇班級,點選範例檔1,將該班級匯入檔案格式下載

- (2)然後於鄉鎮市圖借書證編號欄位輸入該班學生的鄉鎮市圖借書證 存檔後即可進行匯入動作。
  - 仔猫俊即可進门進入動作。
- (3) 匯入完成可以於介面中看到匯入結果與歷次的匯入檔案。

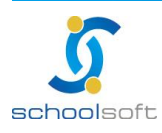

#### 7、批次匯出匯入

----

| 匯出作業 匯入作                                  | 主义                          | 防齲減度專案檔         |                    |
|-------------------------------------------|-----------------------------|-----------------|--------------------|
|                                           |                             |                 |                    |
|                                           |                             |                 |                    |
| 『要利用匯出檔案増加/修改資》                           | 料後再匯入,請您在匯出時務必 <sup>么</sup> | 「選「身份證字號欄位」,以免無 | 無法匯入<br>「藤中        |
|                                           | 医山                          | 1621/H          | [ / 推 尺            |
| <b>左</b> 探                                |                             |                 |                    |
|                                           | #月/盘]单++前×、▼                |                 |                    |
| 7719X                                     |                             | 山期沿             |                    |
|                                           | ▲ □ 塵                       | 山11111山<br>太容判  |                    |
| 早本在锋                                      | 子 工 奎                       | 一性則             | □ 盆 → 辨 么 🔽 由 翻 盆  |
| - ルロ 114音<br>                             | 「際院                         | 「ス學學生           |                    |
|                                           |                             |                 |                    |
| - mexaale ##                              | 家中推行                        |                 | □□                 |
|                                           | □ 戶籍地址-鄉鎖                   | □ 戶籍地址-村里       | □ 戶籍地址-鄰           |
| - / 編 · · · · · · · · · · · · · · · · · · |                             |                 | □ 連絡地址-郵遞區號        |
|                                           | □ 連絡地址-郷鎮                   | □ 連絡地址-村里       | □連絡地址-鄰            |
|                                           | ■連絡電話                       | □ 學生行動電話        | □ 原住民類別(山地、平地)     |
| 」「「」」」」」                                  | □本土語言課程-原住民                 | ■ 學生身分          | ■ 特殊生及格分           |
| 中低收入戶(原住民)                                | ■ 學校認定之清寒                   | □低收入戶有效期(民國年月)  | □本人殘障備註            |
|                                           | □本人殘障有教育檢定證明                | ■ 差距超過45歲       | □ 獨生子女             |
|                                           | ■單親                         | ■單親關係           | □隔代                |
| 隔代關係                                      | ■寄養                         | ■教養             | ■ 教養名稱             |
| 教養關係                                      | 🔲 低收入戶(鄉公所)                 | 🔲 中低收入戶(鄉公所)    | □本人殘障等級            |
| □本人殘障類別                                   | □本人殘障永久身心障礙                 | □本人殘障文號         | □本人殘障鑑定日期          |
| □本人殘障需檢定日期                                | ■家長殘障1等級                    | ■家長殘障1類別        | ■家長殘障1文號           |
| □家長殘障1鑑定日期                                | ■家長殘障1重新檢定日期                | ■家長殘障1永久身心障礙    | ■家長殘障2等級           |
| 家長殘障2類別                                   | ■家長殘障2文號                    | ■家長殘障2鑑定日期      | ■家長殘障2重新檢定日期       |
| ▋家長殘障2永久身心障礙                              | ■ 英語能力檢定                    | ■ 英語能力檢定日期      | 🔲 總統教育獎            |
| 總統教育獎-獲獎日期                                | □ 全國孝行獎                     | □ 全國孝行獎-獲獎日期    | 取得原住民文化及語言能力<br>證明 |
| 家長職業註記                                    | 🔲 編班狀況註記                    | ■單親原因           | ■ 緊急醫院             |
| 送醫次數                                      | ■遷入日期                       | □ 入學資格          | 🔲 曾進幼兒園            |
| 曾進幼兒園-年                                   | □ 班級名稱                      |                 |                    |

學生資料匯出匯入作業。

(1)使用者可以針對班級進行資料匯出以及修改後匯入的動作,作法為:學籍管理→整 體瀏覽,選擇批次匯出匯入,選擇完年級、班級後,再選擇要匯出的欄位(勾選匯出欄 位則代表全部欄位一併匯出),即可匯出所需要的學籍資料,再匯出之前會要求再次輸 入帳密,避免資料被盜取。

(2)我們可以將匯出檔案進行批次修改後,一次匯入進行資料的大量新增與修正的動作,並於介面中可以看到匯入結果與歷次的匯入檔案。

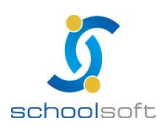

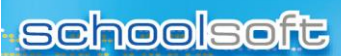

----

②校園出入格式匯出:勾選要匯出的年級,按下確定即可匯出 EXCEL 檔。

|             |      |          | 臺北市兒童健康起步  |    |
|-------------|------|----------|------------|----|
| 匯出作業        | 匯入作業 | 校園出入格式匯出 | 計畫防齲減度專案檔  |    |
|             |      |          | <u>案匯出</u> |    |
| 「校園出入格式匯出── |      |          |            |    |
| □ 新生管理新生    |      |          |            |    |
| 🔲 一年級       |      |          |            |    |
|             |      |          |            |    |
| □ 二年級       |      |          |            |    |
| □五年級        |      |          |            |    |
| □六年級        |      |          |            |    |
|             |      |          |            | 確定 |
|             |      |          |            |    |

| A   | В      | С  | D         | E    | F     | G  | Н  | 1     | J   | K      | L F      |
|-----|--------|----|-----------|------|-------|----|----|-------|-----|--------|----------|
| 班級  | 學號     | 姓名 | 家長的密碼     | 簡訊門號 | 家長姓名  | 關係 | 座號 | 學生的密碼 | 學年度 | 身分證字號  | 西元出生年月日月 |
| 101 | 103001 | ìΙ | A1        | 09   | 江寨團的  |    | 01 | A1    | 103 | Atomia | 20071607 |
| 101 | 103002 | 黃  | A1        | 09   |       | 生母 | 02 | A1    | 103 | A1     | 200      |
| 101 | 103003 | 夏  | A1        | 09   | 夏文史   | 生父 | 03 | A1    | 103 | A1     | 200710   |
| 101 | 103004 | 孫  | A1        | 09   | 孩主任   | 生父 | 04 | A1    | 103 | A1     | 20071101 |
| 101 | 103005 | 張  | A1        | 09   | 引     | 生父 | 05 | A1    | 103 | A1     | 200      |
| 101 | 103006 | 鄭  | A1        | 09   | 莫 === |    | 06 | A1    | 103 | A1     | 200      |
| 101 | 103007 | 謝  | A1        | 09   | 謝     |    | 07 | A1    | 103 | A1     | 20071215 |
| 101 | 103008 | 林  | R1        | 09   | 李卜竹   |    | 08 | R1    | 103 | R1     | 200      |
| 101 | 103009 | 楊  | A1        | 09   | 楊言言   | 生父 | 09 | A1    | 103 | A1     | 200      |
| 101 | 103010 | 王  | <u>A1</u> | 09   | 王國原   | 生父 | 10 | A1    | 103 | A      | 20080434 |

⑤勾選要匯出的年級,按下確定即可匯出 EXCEL 檔。需在學籍管理>學生身分> 勾選同意列入臺北市兒童健康起步計畫防齲減度專案,匯出才會有資料。

|          |                       | 臺北市兒話                                                                                                    | 童健康起步        |             |
|----------|-----------------------|----------------------------------------------------------------------------------------------------|--------------|-------------|
| 匯出作調     | 業                     | 校園出入格式匯出 計畫防齲                                                                                                    | 咸度專案檔        |             |
|          |                       | 案                                                                                                    | <b>匯出</b>    |             |
| 「臺北市兒童健朋 | <b>康起步計畫防齲減度專案檔</b> 緊 | れていていた。 (1997) (1997) (19977) (19977) (19977) (1997) (1997) (1997) (1997) (1997) (197 |              |             |
| 此匯出學生以「  | 司意列入臺北市兒童健康起去         | 步計畫防齲減度專案之學生                                                                                                    |              |             |
| ☑ 一年級    |                       |                                                                                                    |              |             |
| ☑ 二年級    |                       |                                                                                                    |              |             |
| ☑三年級     |                       |                                                                                                    |              |             |
| ☑ 四年級    |                       |                                                                                                    |              |             |
| ▲ 五年級    |                       |                                                                                                    |              |             |
| ▶ 六年級    |                       |                                                                                                    |              | 「「「「「「」」    |
|          |                       |                                                                                                    |              | 唯代          |
|          |                       |                                                                                                    |              |             |
|          | ☑ —般壆生                | □ 原住民                                                                                                    | □ 新住民        | □ 外箝4       |
|          |                       | □ 邊疆生(蒙藏生)                                                                                                    | □ 海外僑生(回國僑生) | □港澳生        |
|          |                       | □ 週処実   フム                                                                                                    |              | 境外優秀科學技術人   |
|          | □ 教職員士女               | 🗌 現役単八士女                                                                                                    | □ 返恤単八子女     | └ / 才子女     |
|          | 🗌 派外人員子女              | 🗌 功勳子女                                                                                                    | 🗌 特殊境遇家庭之子女  | 🗌 大陸來台依親者   |
|          | 🗌 公教遺族-因公             | 🗌 公教遺族-因病                                                                                                    | 🗌 多胞胎        |             |
|          | 📃 體育績優                | 🗌 他校生寄讀本校                                                                                                    | 🔄 非學校型態實驗教育  |             |
|          | □ 本人身心障礙              | 🗌 家長身心障礙                                                                                                    | 🔄 顏面傷殘       | 身心障礙-檢定     |
| 學生身分     |                       |                                                                                                    |              | 同意列入臺北市兒童   |
|          | 局風險豕庭<br>             | □ 矢葉人士子女                                                                                                    | 安心就学輔導       | □ 健康超步計畫防齲減 |
|          | □ 安成版1 20당시국          | 安成尔勒翰特                                                                                                    |              | <b>皮</b> 等杀 |

|   | A  | В  | С     | D     | E  | F  | G    | Н    |  |
|---|----|----|-------|-------|----|----|------|------|--|
| 1 | 姓名 | 性別 | 出生年月日 | 身分證字號 | 校名 | 年級 | 聯絡電話 | 聯絡地址 |  |
| 2 |    |    |       |       |    |    |      |      |  |
| 3 |    |    |       |       |    |    |      |      |  |
| 4 |    |    |       |       |    |    |      |      |  |
| 5 |    |    |       |       |    |    |      |      |  |
| 0 |    |    |       |       |    |    |      |      |  |

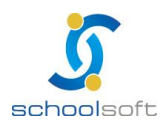

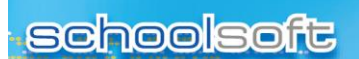

### (三)報表列印

----

#### 1.、學生通訊錄

| D  | 通訊資                | 料  | 一年級 | ▼ 一年4班  | ◎ 呈現   | 1戶籍資料 ◉ 呈現通訊資料 ◎ 二者皆呈現   <> 書列日 |
|----|--------------------|----|-----|---------|--------|---------------------------------|
| 室號 | 姓名                 | 性別 | 監護人 | 通訊電話    | 學生行動電話 | 通訊地址                            |
| 01 | 胡X翔                | 男  | 胡X豪 | 4313755 |        | 桃園縣楊梅鎮梅溪里                       |
| 02 | 江X華                | 男  | 江X原 | 4814316 |        | 桃園縣楊梅鎮梅溪里                       |
| 03 | 劉X遠                | 男  | 劉X星 | 4811032 |        | 桃園縣楊梅鎮                          |
| 04 | 林X懦                | 男  | 林X惠 | 4815754 |        | 桃園縣楊梅鎮瑞塘里                       |
| 05 | 陳X宏                | 男  | 陳×郎 | 4811822 |        | 桃園縣楊梅鎮梅溪里                       |
| 06 | 謝X宏                | 男  | 謝X綜 | 4818846 |        | 桃園縣楊梅鎮金溪里                       |
| 07 | 張X頡                | 男  | 張×宏 | 4815539 |        | 桃園縣楊梅鎮瑞坪里                       |
| 08 | 徐X永                | 男  | 徐X龍 | 4825839 |        | 桃園縣楊梅鎮瑞坪里                       |
| 09 | 吳 <mark>X</mark> 聖 | 男  | 陳X池 | 4818443 |        | 桃園縣楊梅鎮                          |
| 10 | 顏X銘                | 男  | 顏×謙 | 4815961 |        | 桃園縣楊梅鎮瑞坪里                       |
| 11 | 楊X愷                | 男  | 陳X鳳 | 4815864 |        | 桃園縣楊梅鎮梅溪里                       |
| 12 | 陳X榮                | 男  | 陳X成 | 4826577 |        | 桃園縣楊梅鎮瑞坪里                       |
| 13 | 葉X宏                | 男  | 葉X士 | 4824521 |        | 桃園縣楊梅鎮瑞坪里                       |
| 14 | 許X安                | 男  | 許X泉 | 4853332 |        | 桃園縣楊梅鎮                          |

#### ③學生通訊資料。

- (1)系統此部份顯示資料為"聯絡通訊資料"
- (2)使用者欲列印學生通訊錄報表,按下系統畫面右邊之 ≥ ∰⊞ 鈕後,列 印格式包含轉換為 HTML、轉換為 WORD、轉換為 EXCEL、轉換 PDF、轉換 XML,依使用者需求選擇欲列印年班,系統將會依照使 用者選擇格式轉換。

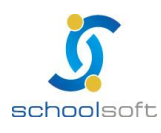

----

#### 2.、學生名條

| 🚺 學 生 名 條 | 三年級 💙 三年一班 💙 🚺 | z善列ED |
|-----------|----------------|-------|
| 座號        | 姓名             | 性別    |
| 01        | 劉佳             |       |
| 03        | 蕭宇程            | 男     |
| 04        | 李東澤            | 男     |
| 05        | 游鈞安            | 男     |
| 06        | 陳翊寬            | 男     |
| 07        | 黄漢宇            | 男     |
| 08        | 陳右軒            | 男     |
| 09        | 游茗凱            | 男     |
| 10        | 施侑呈            | 男     |
| 11        | 薛鴻斌            | 男     |
| 12        | 莊雅媜            | 女     |
| 13        | 妹妹             | 男     |
| 15        | 轉入生            | 女     |
| 16        | 3434           | 女     |
| 17        | 王汶珉            | 女     |

| 21 | 列印視窗                                      |      |
|----|-------------------------------------------|------|
| _  | 1.選擇列印方式: 🖲 🕘 💿 🗐 💿 🗃                     |      |
|    | 2.選擇列印班級(可複選): 🔍 模式1 🔍 模式2 💌 模式3 🗌 缺號空號   | 確定關閉 |
|    | 3.選擇姓名呈現(可複選)(限模式3): 🗹 中文姓名 🗹 英文姓名 🗹 英文暱名 |      |
|    | 田田田田田田田田田田田田田田田田田田田田田田田田田田田田田田田田田田田田田田田   | 取消   |
|    | □ <b>二年級</b> 年甲班                          | *    |
|    | □ 三年級                                     |      |
|    | □ 四年級                                     |      |
|    | □ 五年級                                     |      |
|    | □ 六年級                                     |      |
|    |                                           |      |
|    |                                           |      |
|    |                                           |      |
|    |                                           |      |
|    |                                           |      |
|    |                                           |      |
|    |                                           |      |
|    |                                           |      |
|    |                                           |      |
|    |                                           |      |
|    |                                           |      |

❶學生名條。

(1) 選擇年班後,可瀏覽該班學生名條。

**②**學生名條列印視窗。

(1)使用者欲列印學生名條報表,按下系統畫面右邊之 / [20] 鈕後,列 印格式包含轉換為 HTML、轉換為 WORD、轉換為 EXCEL、轉換 PDF、轉換 XML,依使用者需求選擇欲列印年班,系統將會依照使 用者選擇格式轉換。

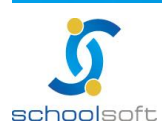

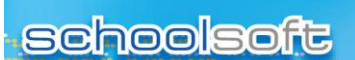

#### 3、郵寄名條

----

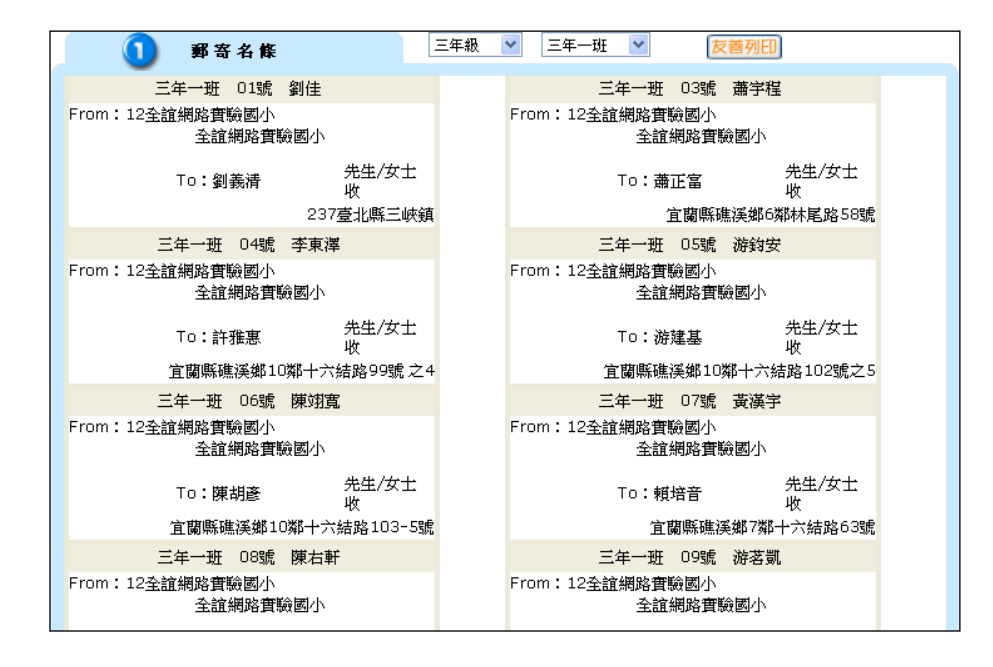

#### • 郵寄名條。

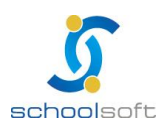

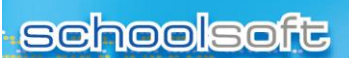

----

#### 4、年齡分組

| <b>〔</b> 〕 年    | 齡分組      | 三年級 | 🖌 三年一班 🖌 | 友善列印 |           |
|-----------------|----------|-----|----------|------|-----------|
| 年齡別             | 性別       | 人數  | 比例       | 總人數  | 所佔比例      |
| 主猫6番            | 8        | 1   | 6.67%    | 4    | 26.670%   |
| 275-1943 C 3866 | <b>*</b> | з   | 20%      | -    | 20.07-70  |
| 6歳              | 8        | 0   | 0%       | n    | 00%       |
| 0,005           | <b>‡</b> | 0   | 0%       | 0    | 0-70      |
| 7歳              | 8        | 10  | 66.67%   | 11   | 73 330%   |
| 1,825           | <b>‡</b> | 1   | 6.67%    | 11   | 73.3370   |
| 8歳              | 8        | 0   | 0%       | n    | 0%        |
| 0,000           | <b>‡</b> | 0   | 0%       | 0    | 0-70      |
| 9歳              | 8        | 0   | 0%       | 0    | 00%       |
| - 1824          | <b>‡</b> | O   | 0%       | 0    | 0.10      |
| 10歳             | 8        | 0   | 0%       | n    | 0%        |
| 10,82,          | <b>‡</b> | O   | 0%       | 0    | 0.0       |
| 11歳             | 8        | 0   | 0%       | n    | <b>N%</b> |
| 1925            | +        | 0   | 0%       | 0    | 0.70      |
| 12歳             | 8        | 0   | 0%       | 0    | 0%        |
| ± 2,8%          | *        | 0   | 0%       | 0    | 0-70      |

#### ①年齢分組。

(1)使用者欲列印年齡分組報表,按下系統畫面右邊之
(1)使用者欲列印年齡分組報表,按下系統畫面右邊之
(1)使用者欲列印年齡分組報表,按下系統畫面右邊之
(1)使用者欲列印年龄,新會、
(1)使用者欲列印年龄,新命、
(1)使用者常求選擇欲列印年班,系統將會依照使用者選擇格式轉換。

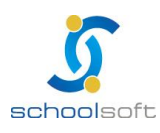

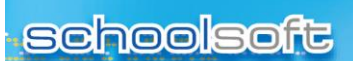

----

### 5、村里統計

| ① 村 里 統 計 一 1 | ● 一年級 ▼ - | 一年一班 ▼ | 友善列印 |
|---------------|-----------|--------|------|
| 里名            | 男生人數      | 女生人數   | 合計   |
| 土城里           | 2         | 0      | 2    |
| 大安里           | 0         | 4      | 4    |
| 員仁里           | 3         | 5      | 8    |
| 員林里           | 3         | 0      | 3    |
| 員信里           | 1         | 1      | 2    |
| 員福里           | 0         | 1      | 1    |
| 埤塘里           | 0         | 2      | 2    |
| 永寧里           | 4         | 1      | 5    |
| 合計            | 13        | 14     | 27   |

①村里統計。

- (1)使用者欲列印村里統計報表,按下系統畫面右邊之 ≥ → 鈕 鈕 後,列印 格式包含轉換為 HTML、轉換為 WORD、轉換為 EXCEL、轉換 PDF、 轉換 XML,依使用者需求選擇欲列印年班,系統將會依照使用者選 擇格式轉換。
- 6、匯出 XML

| 身分證、 | ·學號或姓名查詢: |    | 2       |    |       |            |            |
|------|-----------|----|---------|----|-------|------------|------------|
| 座號   | 姓名        | 性別 | 學號      | 血型 | 護照種類  | 身分證字號      | 個人         |
| 01   | 劉佳        | 男  | 0950021 |    | 身分證字號 | AA         | XML        |
| 03   | 蕭宇程       | 男  | 0950023 |    | 身分證字號 | G122469331 | <u>XML</u> |
| 04   | 李東澤       | 男  | 0950024 |    | 身分證字號 | G122469546 | <u>XML</u> |
| 05   | 游鈞安       | 男  | 0950025 |    | 身分證字號 | G122469920 | <u>XML</u> |
| 06   | 陳翊寬       | 男  | 0950026 |    | 身分證字號 | G122367181 | <u>XML</u> |
| 07   | 黃漢宇       | 男  | 0950027 |    | 身分證字號 | G122471377 | <u>XML</u> |
| 08   | 陳右軒       | 男  | 0950028 |    | 身分證字號 | G122470781 | <u>XML</u> |
| 09   | 游茗凱       | 男  | 0950029 |    | 身分證字號 | G122470861 | <u>XML</u> |
| 10   | 施侑呈       | 男  | 0950030 |    | 身分證字號 | G122470905 | <u>XML</u> |
| 11   | 薛鴻斌       | 男  | 0950031 |    | 身分證字號 | G122471055 | <u>XML</u> |
| 12   | 莊雅媜       | 女  | 0950032 |    | 身分證字號 | G222266823 | <u>XML</u> |
| 13   | 妹妹        | 男  | 95024   |    |       | A222000111 | <u>XML</u> |
| 15   | 轉入生       | 女  | 95028   |    |       | E180073824 | <u>XML</u> |
| 16   | 3434      | 女  | 95029   |    |       | 3434       | <u>XML</u> |
| 17   | 王汶珉       | 女  | 95031   | 0  |       | F226240259 | XML        |

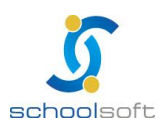

#### ❶學生基本資料一覽。

----

- (1)系統提供使用者將學生基本資料匯出 XML 檔,依使用者需求,可選 擇匯出全校、匯出年級、匯出班級、匯出個人基本資料。
- (2)可依身分證、學號或姓名查詢指定學生之基本資料匯出 XML 檔。

#### 7、學籍記錄卡

| (     | 🕽 學 生 基 本 資 | 料一覽 | Ξŝ             | F級 🚩 | 三年一班 💌 |            |    |
|-------|-------------|-----|----------------|------|--------|------------|----|
| 衣身分證、 | ·學號或姓名查詢:   |     | <mark>م</mark> |      |        |            |    |
| 座號    | 姓名          | 性別  | 學號             | 血型   | 護照種類   | 身分證字號      | 個人 |
| 01    | 劉佳          | 男   | 0950021        |      | 身分證字號  | AA         | 列印 |
| 03    | 蕭宇程         | 男   | 0950023        |      | 身分證字號  | G122469331 | 列印 |
| 04    | 李東澤         | 男   | 0950024        |      | 身分證字號  | G122469546 | 列印 |
| 05    | 游鈞安         | 男   | 0950025        |      | 身分證字號  | G122469920 | 列印 |
| 06    | 陳翊寬         | 男   | 0950026        |      | 身分證字號  | G122367181 | 列印 |
| 07    | 黃漢宇         | 男   | 0950027        |      | 身分證字號  | G122471377 | 列印 |
| 08    | 陳右軒         | 男   | 0950028        |      | 身分證字號  | G122470781 | 列印 |
| 09    | 游茗凱         | 男   | 0950029        |      | 身分證字號  | G122470861 | 列印 |
| 10    | 施侑呈         | 男   | 0950030        |      | 身分證字號  | G122470905 | 列印 |
| 11    | 薛鴻斌         | 男   | 0950031        |      | 身分證字號  | G122471055 | 列印 |
| 12    | 莊雅媜         | 女   | 0950032        |      | 身分證字號  | G222266823 | 列印 |
| 13    | 妹妹          | 男   | 95024          |      |        | A222000111 | 列印 |
| 15    | 轉入生         | 女   | 95028          |      |        | E180073824 | 列印 |
| 16    | 3434        | 女   | 95029          |      |        | 3434       | 列印 |
| 17    | 王汶珉         | 女   | 95031          | 0    |        | F226240259 | 列印 |

❶學生基本資料一覽。

(1)系統提供使用者列印學生學籍記錄卡,列印格式包含轉換為

HTML、轉換為 WORD、轉換為 EXCEL,可依使用者需求選擇列印 格式,並選擇是否顯示導師簽章及當學期成績。

(2) 此部份為"單一學生列印",若需整班學生列印請至「成績管理模組」。

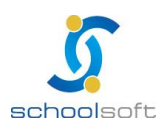

.....

全誼資訊-學籍管理操作手冊

### 8、統計查詢

| 班級:一年1班      |         |         |                 |
|--------------|---------|---------|-----------------|
| 男生人數:15    女 | 生人數:15  |         |                 |
| 導師姓名:方X芬     |         |         |                 |
|              |         |         |                 |
|              |         |         |                 |
|              |         |         | 轉換為HTML ▼ 反查列EU |
| 年級選擇         | 查 詢 條 件 | 查 前 類 別 | 呈現欄位            |
| 年級選擇 ▼       | ■單親     | ◎ 完整查詢  | ☑班級             |
|              | ■ 寄養    | ◎ 任一查詢  | ☑ 座號            |
|              | ■隔代     |         | ☑姓名             |
|              | □ 清寒家庭  |         | ✓性別             |
|              | 🔲 殘障家庭  |         | ■生日             |
|              | ■新住民    |         | □ 戶籍地址          |
|              | ■原住民    |         | □ 通訊地址          |
|              | ■ 親子年齢  |         | ■ 監護人           |
|              |         |         | □父親             |
|              |         |         | □ 父親國籍          |
|              |         |         | 日母親             |
|              |         |         | □母親國籍           |
|              |         |         | ■單親             |
|              |         |         | ■ 寄養            |
|              |         |         | ■ 隔代            |
|              |         |         | □清寒家庭           |
|              |         |         | ■ 學生殘障          |
|              |         |         | ■家長殘障           |
|              |         |         | ■原住民            |
|              |         |         | □ 親子年齢          |
|              |         |         |                 |

(1)使用者可以依據選擇年級、查詢條件進行篩選,並列出該條件學生的相關資料,可以轉成HTML、WORD、EXCEL、PDF、XML等相關格式。

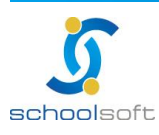

### 9、班級人數統計表

(1)點選 PDF 檔·再按班級人數統計表·即呈現:

.....

| 福案下載 ※                                                                     |  |
|----------------------------------------------------------------------------|--|
| 是否要開啟或儲存這個檔案?                                                              |  |
| 名稱: clsstd.pdf<br>類型: Adobe Acrobat Document<br>従: 60.251.171.68           |  |
| 雖然來自網際網路的檔案可能是有用的,但是某些檔案有可能會傷害您的電腦。如果您不信任其來源,諸不要開啟或儲存這個檔案。 <u>有什麼樣的風險?</u> |  |

## 按開設舊檔(0),即可呈現。

| 🔁 clsste | d[1].pdf | - Adobe Reader |      |       |      |       |          |    |        |   |    |    | _   |    |                |     |      |      |        |    |   |
|----------|----------|----------------|------|-------|------|-------|----------|----|--------|---|----|----|-----|----|----------------|-----|------|------|--------|----|---|
| 檔案(F)    | 編輯(E     | ) 檢視(V) 文件(D)  | 工具(1 | 「) 視窗 | i(W) | 說明(H) |          | _  |        |   |    |    |     |    |                |     |      |      |        |    | × |
| e        | - 실      |                | 1 /1 | 0     | ۲    | 104%  | -        | •  | -<br>- | 找 |    | •  |     |    |                |     |      |      |        |    |   |
| ß        |          |                |      |       |      |       |          |    |        |   |    |    |     |    |                |     |      |      |        |    | Â |
|          |          |                |      | 台     | 北市   |       | UD<br>UD | 國  | 民小     | 學 |    |    |     |    | 列日             | 甲日期 | : 10 | 0年01 | 月 24 日 |    |   |
|          | 班級人數統計表  |                |      |       |      |       |          |    |        |   |    |    |     |    | 列印時間: 13:49:25 |     |      |      |        |    | E |
|          |          | 班級             |      | 一年级   |      |       | 二年级      |    | 三年級    |   |    | I  | 四年級 |    | 五年級            |     |      | 六年級  |        |    |   |
|          |          |                | 男    | 女     | 함    | 男     | 女        | 하  | 男      | 女 | 하  | 男  | 女   | 하  | 男              | 女   | 하    | 男    | 女      | 함  |   |
|          |          | 一班             | 15   | 7     | 22   | 20    | 24       | 44 | 7      | 4 | 11 | 18 | 16  | 34 | 17             | 16  | 33   | 2    | 0      | 2  |   |
|          |          | 二班             | 8    | 8     | 16   | 24    | 23       | 47 | 7      | 4 | 11 | 19 | 15  | 34 | 21             | 17  | 38   | 3    | 5      | 8  |   |
|          |          | 三班             | 5    | 10    | 15   | 26    | 24       | 50 | 7      | 4 | 11 | 16 | 15  | 31 | 18             | 17  | 35   | 16   | 8      | 24 |   |
|          |          | 四班             | 6    | 10    | 16   | 0     | 0        | 0  | 7      | 5 | 12 | 21 | 17  | 38 | 16             | 18  | 34   | 5    | 5      | 10 |   |
|          |          | 五班             | 8    | 7     | 15   | 27    | 25       | 52 | 7      | 5 | 12 | 19 | 16  | 35 | 19             | 18  | 37   | 0    | 0      | 0  |   |
| <b>%</b> |          | 六班             | 8    | 12    | 20   | 25    | 22       | 47 | 7      | 5 | 12 | 20 | 15  | 35 | 18             | 16  | 34   | 0    | 0      | 0  |   |
| Ø        |          | 七班             | 6    | 6     | 12   | 25    | 20       | 45 | 7      | 5 | 12 | 19 | 16  | 35 | 18             | 16  | 34   | 0    | 0      | 0  |   |

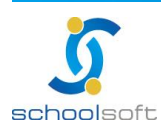

全誼資訊-學籍管理操作手冊

(2)點選 EXCEL 檔,再按班級人數統計表,即呈現:

----

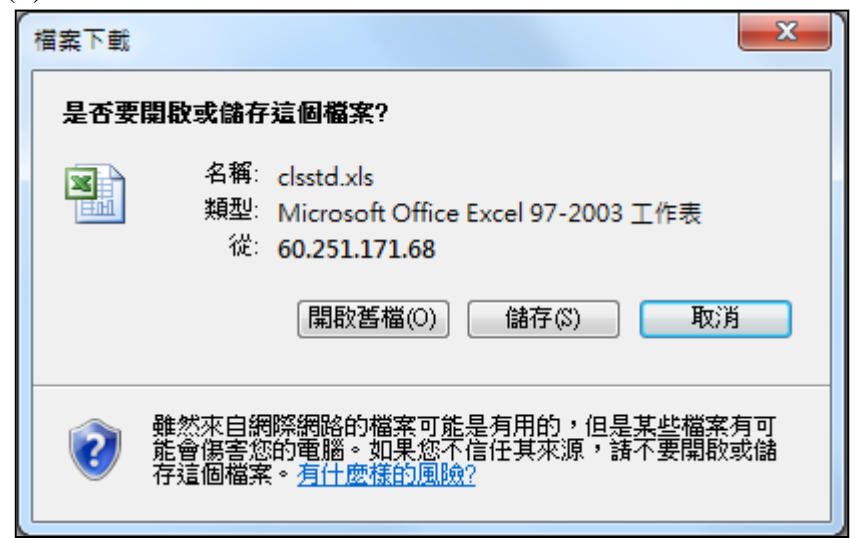

#### 按開啟舊檔(0),即可呈現。

|                  |                                                                                                    | 9-(2-)             | Ŧ        |                  |    |    | cl             | sstd[1 | [][相 | 容模式                  | ť] - N      | licros | oft Ex                                       | cel               |                  |           |      |                      |             |         | - 0                    | X                |    |
|------------------|----------------------------------------------------------------------------------------------------|--------------------|----------|------------------|----|----|----------------|--------|------|----------------------|-------------|--------|----------------------------------------------|-------------------|------------------|-----------|------|----------------------|-------------|---------|------------------------|------------------|----|
|                  |                                                                                                    | 常用 插入              | 版        | 面配置              | ł  | 公式 | j,             | 資料     | 校    | 閱                    | 檢袖          | 見      | 増益                                           | <u>۽</u>          |                  |           |      |                      |             |         | 0 -                    | . 🖻 X            | 5  |
| 影                |                                                                                                    | sansserif<br>B I U | · A      | 10<br>( A、<br>中茎 | •  |    |                |        | - U  | ●用格<br>\$<br>:08 ÷00 | 式<br>%<br>} | •      | 局 設筑<br>———————————————————————————————————— | 2格式<br>式化為<br>字格様 | 化的(<br>表格<br>式 ▼ | 条件 ▼<br>▼ |      | ■ 插入<br>● 刪除<br>■ 格式 | *<br>*<br>* | Σ -<br> | <b>上</b><br>排序與<br>篩選▼ | ●<br>尋找與<br>選取 ▼ |    |
| [9]              | 钻簿                                                                                                    | 9 7 <u>4</u>       | <b>보</b> |                  |    | 到) | 酉方式            | ;      |      | 數值                   | 1           |        |                                              | 樣                 | 式                |           | J    | 諸存格                  |             |         | 編輯                     |                  | 4  |
|                  | ٨                                                                                                    | T38                | 0        | -                | 0  | F  | f <sub>x</sub> |        | -    | 1                    | 1Z          | 1      | 14                                           | NI                |                  | 0         | DC   | т                    |             | V       | v                      | N C              | 5  |
| 1<br>2<br>3<br>5 | A     B     C     D     E     F     G     H     J     K     L     M     N     Q     R     T     U     V     X       台北市     區     國民小學     列印日     100年01月24日 |                    |          |                  |    |    |                |        |      |                      |             |        |                                              |                   |                  |           |      |                      |             |         |                        |                  |    |
| 7                | [                                                                                                    | 班級                 | -        | 一年經              | ł  | =  | 二年級            | ł      | Ξ    | 三年級                  | ł           | Į      | 9年級                                          | Į                 | Ŧ                | 「年級       | 級 六年 |                      |             | B.      |                        | =                |    |
| 8                |                                                                                                    |                    | 男        | 女                | 計  | 男  | 女              | 計      | 男    | 女                    | 計           | 男      | 女                                            | 計                 | 男                | 女         | 計    | 男                    | 女           | 計       |                        |                  |    |
| 9                |                                                                                                    | 一班                 | 15       | 7                | 22 | 20 | 24             | 44     | 7    | 4                    | 11          | 18     | 16                                           | 34                | 17               | 16        | 33   | 2                    | 0           | 2       |                        |                  |    |
| 10               |                                                                                                    | 二班                 | 8        | 8                | 16 | 24 | 23             | 47     | 7    | 4                    | 11          | 19     | 15                                           | 34                | 21               | 17        | 38   | 3                    | 5           | 8       |                        | L                |    |
| 11               |                                                                                                    | 三班                 | 5        | 10               | 15 | 26 | 24             | 50     | 7    | 4                    | 11          | 16     | 15                                           | 31                | 18               | 17        | 35   | 16                   | 8           | 24      |                        |                  |    |
| 12               |                                                                                                    | 四班                 | 6        | 10               | 16 | 0  | 0              | 0      | 7    | 5                    | 12          | 21     | 17                                           | 38                | 16               | 18        | 34   | 5                    | 5           | 10      |                        |                  |    |
| 13               |                                                                                                    | 五班                 | 8        | 7                | 15 | 27 | 25             | 52     | 7    | 5                    | 12          | 19     | 16                                           | 35                | 19               | 18        | 37   | 0                    | 0           | 0       |                        |                  |    |
| 14               |                                                                                                    | 六班                 | 8        | 12               | 20 | 25 | 22             | 47     | 7    | 5                    | 12          | 20     | 15                                           | 35                | 18               | 16        | 34   | 0                    | 0           | 0       |                        |                  |    |
| 15               |                                                                                                    | 七班                 | 6        | 6                | 12 | 25 | 20             | 45     | 7    | 5                    | 12          | 19     | 16                                           | 35                | 18               | 16        | 34   | 0                    | 0           | 0       |                        |                  |    |
| 16               |                                                                                                    | 八班                 | 2        | 8                | 10 | 2  | 4              | 6      | 7    | 5                    | 12          | 0      | 0                                            | 0                 | 0                | 0         | 0    | 0                    | 0           | 0       |                        |                  |    |
| 17               |                                                                                                    | 九班                 | 3        | 9                | 12 | 4  | 2              | 6      | 7    | 5                    | 12          | 0      | 0                                            | 0                 | 0                | 0         | 0    | 0                    | 0           | 0       |                        |                  |    |
| 18               |                                                                                                    | 十班                 | 0        | 0                | 0  | 0  | 0              | 0      | 7    | 5                    | 12          | 0      | 0                                            | 0                 | 0                | 0         | 0    | 0                    | 0           | 0       |                        |                  |    |
| 19               |                                                                                                    | 十一班                | 0        | 0                | 0  | 0  | 0              | 0      | 7    | 5                    | 12          | 0      | 0                                            | 0                 | 0                | 0         | 0    | 0                    | 0           | 0       |                        |                  |    |
|                  | → H                                                                                                    | 十二班<br>clsstd 🖏    | 0        | 0                | 0  | 0  | 0              | 0      | 0    | 0                    | 0           | 0      | 0                                            | 0                 | 0                | 0         | 0    | 0                    | 0           | 0       |                        | → I              | ~  |
| 就編               | 5                                                                                                    | _                  |          |                  |    |    |                |        |      |                      |             |        |                                              |                   |                  |           | 1    | 00%                  | Θ           |         | Ū                      | - 🕂 ,            | ;; |

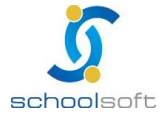

臺北 236臺北縣土城市忠義路 21 號 電話 02-2265-6748 傳真 02-2265-4316

台中 402 台中市南區樹義一巷 26-1 號 3 樓 電話 04-3600-9928 傳真 04-3600-9927

客服專線 0800-880-928 統編 96940261 http://www.schoolsoft.com.tw

全誼資訊-學籍管理操作手冊

(3)點選 WORD 檔,再按班級人數統計表,即呈現:

.....

| 檔案下載 | ×                                                                                  |
|------|------------------------------------------------------------------------------------|
| 是否要  | 開啟或儲存這個檔案?                                                                         |
|      | 名稱: clsstd.rtf<br>類型: Rich Text Format<br>従: <b>60.251.171.68</b>                  |
|      | 開啟舊檔(O) 儲存(S) 取消                                                                   |
| 2    | 雖然來自網際網路的檔案可能是有用的,但是某些檔案有可<br>能會傷害您的電腦。如果您不信任其來源,請不要開啟或儲<br>存這個檔案。 <u>有什麼樣的風險?</u> |

#### 按 開啟舊檔(0) , 即可呈現。

|           |                                                                                    | <u>ت</u> • ۳ ا | Ŧ                       |             |                    |               | clsst       | td[1] [      | 相容模             | [式] - M | Vicros | oft W       | ord                |                  |      |              |       |                    |             |             | x      |
|-----------|------------------------------------------------------------------------------------|----------------|-------------------------|-------------|--------------------|---------------|-------------|--------------|-----------------|---------|--------|-------------|--------------------|------------------|------|--------------|-------|--------------------|-------------|-------------|--------|
|           | 2                                                                                  | 常用 插入          | 版                       | 面配置         | 1                  | 参考資           | [料          | 郵件           | - 1             | 交閱      | 檢視     | 1.          | 増益集                |                  |      |              |       |                    |             |             | ۲      |
| 貝         | 新細明題       (本3 × 12 × 中容)       (本)       (王 · · · · · · · · · · · · · · · · · · · |                |                         |             |                    |               |             |              |                 |         |        |             |                    |                  |      |              |       |                    |             |             |        |
| Ŀ         |                                                                                    |                |                         |             |                    |               |             |              |                 |         |        |             |                    |                  |      | 14 😡         |       |                    |             |             |        |
| 141 121 1 | 台北市・・・・・・・・・・・・・・・・・・・・・・・・・・・・・・・・・・・・                                            |                |                         |             |                    |               |             |              |                 |         |        |             |                    |                  |      | =            |       |                    |             |             |        |
| - 9       |                                                                                    |                |                         |             | Ŧ                  | 15級/          | 、數約         | 計表           | ₹+ <sup>1</sup> |         |        |             |                    |                  | 列印   | 1時間          | : +13 | : 54 :             | 21+         |             |        |
| - 00      |                                                                                    | 班級↩            | -                       | 一年級         | لھ                 | -             | 二年級         | el           | 3               | 三年級     | e      | Ę           | 四年級                | el.              | 1    | 五年級          | el.   | ,                  | 六年級         | 4           |        |
| 101       |                                                                                    | له             | 男↩                      | 女↩          | 計↩                 | 男↩            | 女⊬          | 計↩           | 男↩              | 女⊬      | 計≁     | 男↩          | 女⊬                 | 計↩               | 男↩   | 女↩           | 計↩    | 男↩                 | 女⊬          | 計≁          |        |
| 121 1     |                                                                                    | 一班↩            | 15⊷                     | 7₊≀         | 22↔                | 20↩           | 24₽         | 44↔          | 7⊷              | 4≁      | 11+/   | 18⊷         | <mark>16</mark> ⊷' | 34↔              | 17₽  | 16⊷          | 33↔   | 2≁′                | <b>0</b> ₊∪ | 2⊷          |        |
| +         |                                                                                    | 二班↩            | <b>8</b> ≁ <sup>j</sup> | <b>8</b> ≁J | <mark>16</mark> ≁' | 24₽           | 23₽         | 47⊷          | 7₊≀             | 4≁      | 11+/   | <b>19</b> ₽ | 15₽                | 34≁              | 21₽  | 17⊷          | 38↔   | 3₊/                | 5₽          | <b>8</b> ₊/ |        |
| 61 - 1    |                                                                                    | 三班↩            | 5⊷                      | 10₊∪        | 15⊷                | 2 <b>6</b> ₊≀ | 24≁         | 5 <b>0</b> ≁ | 7₊≀             | 4≁      | 11+/   | 16₊≀        | 15₽                | 31⊷              | 18₊∪ | <b>1</b> 7₽J | 35₽   | <mark>16</mark> ₊/ | <b>8</b> ₊J | 24+         |        |
|           |                                                                                    | 四班↩            | <b>6</b> ⊷              | 10⊷         | 16↩                | <b>0</b> ≁J   | <b>0</b> ≁J | <b>0</b> ⊷   | 7⊷              | 5₽      | 12₽    | 21₽         | 17⊷                | 38+ <sup>j</sup> | 16↩  | 18⊷          | 34↔   | 5⊷                 | 5₽          | 10+         | ±      |
| -         |                                                                                    | 五班↩            | <b>8</b> ⊷              | 7₊≀         | 15₽                | 27₽           | 25₽         | 52↔          | <b>7</b> ₽J     | 5₽      | 12₽    | 19↩         | 16↩                | 35↔              | 19↩  | 18⊷          | 37₽   | <b>0</b> ≁J        | <b>0</b> ₊∪ | <b>0</b> ₊/ | ©<br>∓ |
| ▲<br>頁    | 面:                                                                                 | 1/1 字數:0 、     | <u>∢</u> 4              | ウ文 (繁       | 體,台                | 計灣)           | 插入          |              |                 |         |        |             |                    | 0 🕄              | 2 =  | 1009         | 6 🖂   |                    |             | (           | ►<br>• |

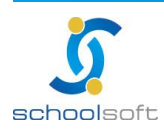